## スペクトラム・アナライザ

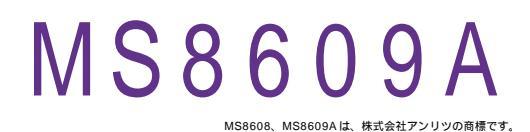

| 品番           | GP - IB ボード | 価格               | 動作環境                     |
|--------------|-------------|------------------|--------------------------|
| W32-MS8609-R | ラトックシステム社   |                  | Win98SE/Me               |
| W32-MS8609-C | コンテック社      | 55,000 🖪         | Win 2000/Xp<br>Excel2000 |
| W32-MS8609-N | NI社         | (消費税は含まれておりません。) | Excel2002/2003           |
| 使用できる機種 MS   | 3608 MS8    | 609A             |                          |

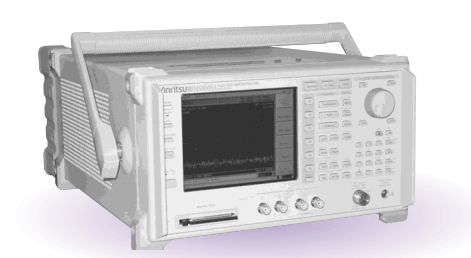

## 機能

画面上の「スペクトル波形」「Center」「 Peak」「Next-Peak」「測定条件」を Excel シートに取 込み、必要なら自動的に作図を行います。

「Ch電力測定」「占有周波数帯域」「隣接チャンネル漏洩電力」の測定値も取込むことができます。 Excelシートに取り込んだデータはExcelの機能で作図・計算・成績書作成等自由に処理できます。 注)本ソフトは、測定器の ROM のバージョン 1.11 以降で使用できます。

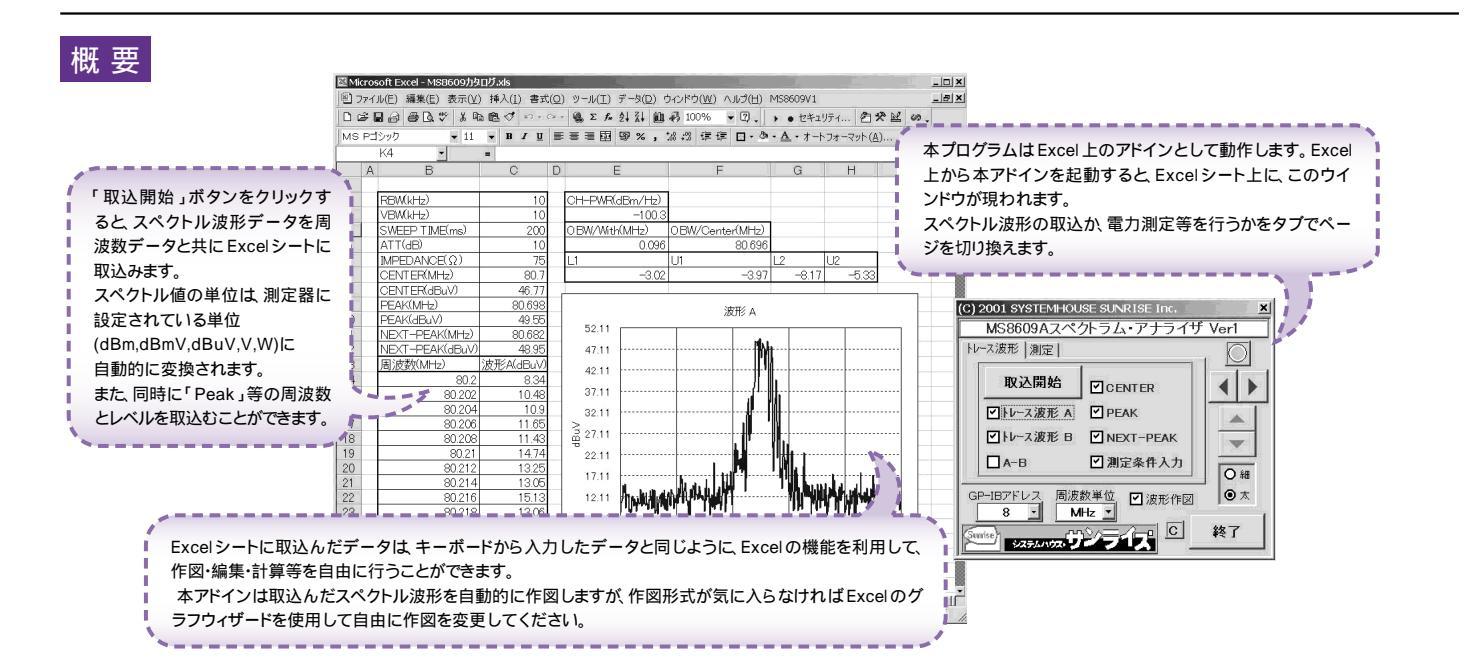

| 操作説明                                                                                                    | 波形取込タブ                                                                                                    |                                                                                                    |
|----------------------------------------------------------------------------------------------------|----------------------------------------------------------------------------------------------------|----------------------------------------------------------------------------------------------------|
| トレース波形(スペクトル波形)を取込む時、このタブを<br>クリックします。<br>取込む項目にチェックを付けます。<br>同時に複数の項目にチェックを付つけることも可能で<br>す。「測定条件入力」は、測定時の「RBW」「VBW」<br>「SWEEP TIME」「ATT」の設定値を取込みます。<br>注)「A-B」はトレースAとトレースBの波形の差分を<br>計算してExcelに入力します。<br>トレース波形の周波数データをExcelに取込む時の単<br>位を指定します。<br>測定器本体で設定した GP・IBアドレスと同じ値を設<br>定します。 | (C) 2001 SYSTEMHOUSE SUNRISE Inc.       MS8609Aスペクトラム・アナライザ Ver1       ●Hレース波形 測定       ●レース波形 A       ●レース波形 B       ● トレース波形 B       ● トレース波形 B       ● NEXT-PEAK       ● トレース波形 B       ● NEXT-PEAK       ● トレース波形 B       ● NEXT-PEAK       ● トレース波形 C       ※TFE       ● NHIZ       ● STEANDZ       ● STEANDZ | <ul> <li>チェックを付けた項目のデータ取込を開始します。</li> <li>取込中は「赤色」停止中は「灰色」となります。</li> <li>Excelシート上のカーソルを左右/上下に移動しデータ取込開始位置を決定します。</li> <li>「取込開始」ボタンをクリックするとカーソル位置から下方向ヘデータを取込みます。</li> <li>波形データの作図の線の太さを選択します。</li> <li>取込んだ波形データを自動的に作図します。</li> <li>アドインを終了します。</li> </ul> |
|                                                                                                    |                                                                                                    |                                                                                                    |

|                                                                               | 測定値取込タブ                                                                                                    |                                                                            |
|-------------------------------------------------------------------------------|----------------------------------------------------------------------------------------------------|----------------------------------------------------------------------------|
| 電力などの測定値を取込む時、<br>このタブをクリックします。<br>取込む項目にチェックを付けます。<br>同時に複数の項目を選択することはできません。 | (C) 2001 SYSTEMHOUSE SUNRISE Inc.<br>MS8609Aスペクトラム・アナライザ Verl<br>トレース波形・測定<br>・・ Chパワー測定<br>・ Chパワー測定<br>・ Chパワー測定<br>・ Chパワー測定<br>・ Chパワー測定<br>・ Chパワー測定<br>・ Chパワー測定<br>・ Chパワー測定<br>・ の方<br>・ Chパワー測定<br>・ の方<br>・ のが<br>・ のが<br>・ のが<br>・ のが<br>・ のが<br>・ のが<br>の     の     の | チェックを作<br>込みます。<br>各項目の測<br>パネルから<br>本アドインに<br>パワー(電力<br>アペレージII<br>シートに取込 |
| 波形のExcelへの取込時間は、トレースポイント1001の場合、<br>'entium600MHzのパソコンで、約3秒です。                |                                                                                                    |                                                                            |

すけた項目の測定を開始し、その結果を取 |定に必要な条件は、事前に測定器の操作

手動で設定しておいてください。 **、**測定開始とその結果を取込むだけです。 〕)の測定では測定器に事前に設定された 回数のスイープを完了後、その結果を Excel λみます.

注)1